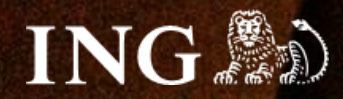

# Aptus.shop

# Jak zainstalować bramkę płatności imoje?

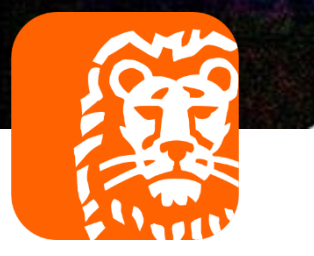

### imoje

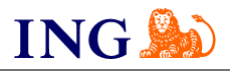

### Skorzystaj z przewodnika, jeśli:

→ instalujesz imoje **pierwszy raz** w swoim sklepie online.

### Zanim zaczniesz

Sprawdź, czy:

- → możesz zalogować się do panelu administracyjnego imoje: imoje.ing.pl, oraz
- → możesz zalogować się do panelu administracyjnego sklepu.

\*Wiadomość z instrukcją aktywacji panelu administracyjnego wysyłamy z adresu <u>kontakt@imoje.pl</u>.

Jeżeli nie widzisz e-maila w swojej skrzynce pocztowej, sprawdź folder "SPAM" lub wpisz wskazany adres w okno wyszukiwarki poczty.

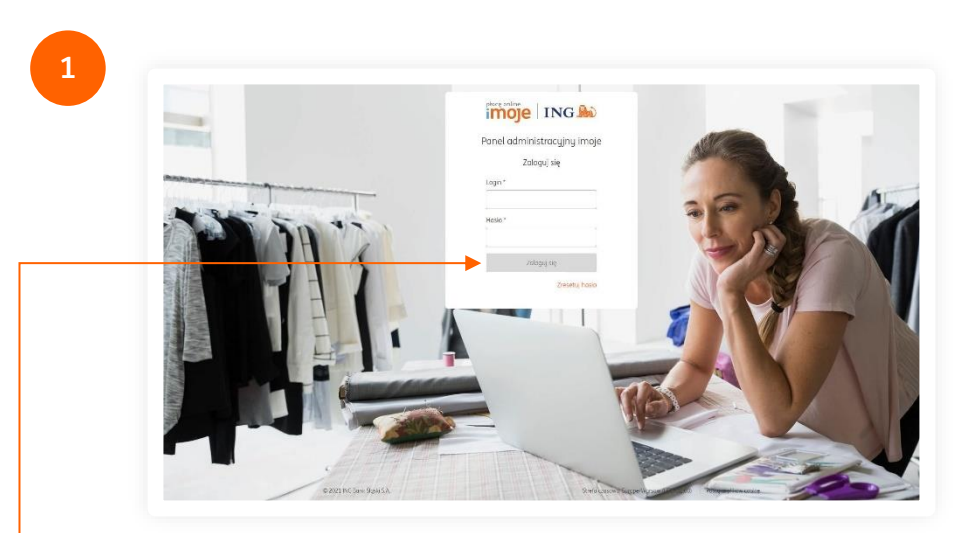

 Przejdź na imoje.ing.pl i zaloguj się do panelu administracyjnego.

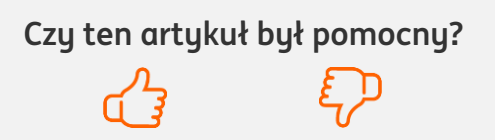

imoje

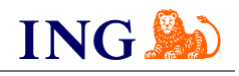

2 imoje ING 🌬 Wszustkie sklepu 👻 📞 Kontakt Wiadomości 🌣 Ustawienia Wypłaty Raporty 🚓 🌔 Sklepy Transakcie Linki płatności Sklepy Wyszukaj Wuszukai po nazwie, adresie WWW lub identufikatorze ቹ Pokaż filtry 🚯 Dodaj sklep 🔮 Pobierz pluginy 🔮 Pobierz dokumentacje Adres WWW Nazwa sklepu Status Sklep testo Aktywni 10 🕶 1

 Z głównego menu wybierz Sklepy i wybierz interesujący Cię sklep internetowy – kliknij w wiersz z jego nazwą. Kliknij w – Szczegóły i wybierz zakładkę Dane do integracji – zakładkę pozostaw otwartą, przyda się w dalszej części instalacji.

|                                                                                            | Witamy w panelu administratora sklepu                                                                                                    |
|--------------------------------------------------------------------------------------------|----------------------------------------------------------------------------------------------------|
| HOME INSTRUKCJA USTAWIENIA WYLOGUJ                                                         | Twoje hasło nie było                                                                                                    |
| Zamówienia<br>ZAMÓWIENIA<br>AUTO-KOMPLETACJA<br>KOMPLETACJA -<br>PRZYPJSYWANIE<br>ZAMÓWIEŇ | Witaj Jan Adminowski w systemie AptusShop.pl           Sklep Internetowy AptusShop® jest nowoczesną całości w oparciu o nasze autorskie rozwiązania i b wymagań naszych Klientów beż konieczności pono narzędzie do prowadzenia sprzedaży w sieci intern           Miłego dnia i owocnej pracy! |

Przejdź do panelu administracyjnego sklepu. W lewym • górym rogu strony naciśnij <mark>Menu</mark>.

| MENU szukaj karty panelu                                                                                                    | ×                                                                                                    |                                                                                                    | ZAMKNIJ                                                                                                    |
|----------------------------------------------------------------------------------------------------|----------------------------------------------------------------------------------------------------|----------------------------------------------------------------------------------------------------|----------------------------------------------------------------------------------------------------|
| 📔 Zamówienia                                                                                                    | 838 Klienci                                                                                                    | Produkty                                                                                                    | \Lambda Aukcje                                                                                                    |
| ZAMÓWIENIA     DODAJ ZAMÓWIENIE     AUTO-KOMPLETACJA     NOVELETACJA                                                                                                    | KLIENCI     GRUPY KLIENTÓW     KOMUNIKATY     KOMUNIKATY                                                                                                    | <ul> <li>&gt; PRODUKTY</li> <li>&gt; DODAJ PRODUKT</li> <li>&gt; FILTRY</li> <li>&gt; TUTY (2015)</li> </ul>                                                                            | TRWAJĄCE AUKCJE     ZAKOŃCZONE AUKCJE                                                                                                    |
| KOMPLETACIA - PRZIVISYWANIE<br>ZAMOWIEN Z ALLEGRO<br>AMULCIWANE W ALLEGRO<br>AMULCIWANE W ALLEGRO<br>MEGOCIACIE CEN<br>ARALDIANE W ALLEGRO<br>DORKIMENTY GLO<br>DORKIMENTY CAS<br>DORKIMENTY E-NADAWCA<br>DORKIMENTY E-NADAWCA | KODY RABATOWE     BOK - CZAT     BOK - CZAT     POTANIA     POWADOM O PRODUKTACH     PORZUCORE KOSZWN     OSTREZZKA DLA KUPUJACYCH     DOMENY (KOREKTY ADRESOW E-     MAIL) | TYPY OPISOW     KONENTRAZE / OCENA     OFERTY     BESTSELLER     STBERA PIZYKASOWA     ZESTAWY PROMOCYINE     GRATIGY     ETYKIETY GRATIGU     FORMULARZE     SAZAULARZE     SAZAULARZE | Grupy towarowe<br>GRUPY TOWAROWE<br>STROMY STARTOWE GRUP<br>TOWAROWYCH<br>STROMY STARTOWE (LANDING<br>PAGE)<br>ZRODU DANYCH<br>MAPOWANIE |
| DOKUMENTY OKLEN PACKA     DOKUMENTY INPOST (SHIPK)     DOKUMENTY VPOST (SHIPK)     DOKUMENTY POLTRAF     DOKUMENTY FEDEX     PRZESYLKI I PLATNOŚCI                                                                             | Promocje     GRUPY PROMOCYJNE     PROMOCJE GLOBALNE     PROMOCJI                                                                                                    | UWAGI DD PRODUKTOW     OPAROWANIA     BLOKADY SPRZEDAŻY     BŁĘDY W OPISACH     VAT EU (WYJĄTKI)                                                                                        | Ceny POZIOMY CEN STAWKI VAT RABATY                                                                                                    |
| PUNKTY ODBIORU OS.     KRAJE     EORMULARZ WYSYLKI PRODUKTU                                                                                                    | Aukrie Allegro                                                                                                    | 🚎 Słowniki                                                                                                    | > WALUTY<br>> PRZELICZ                                                                                                    |

—• Następnie z sekcji Zamówienia wybierz Przesyłki i płatności.

5

| AMETRY WYSZUKIWANIA WYNIKI WYSZUK | CIWANIA            |                    |             |                                  |                 |            | Q)_      | 11 🚯 🔫 🗕               |
|-----------------------------------|--------------------|--------------------|-------------|----------------------------------|-----------------|------------|----------|------------------------|
|                                   |                    |                    |             |                                  |                 |            | Lie      | .ta rodzajów płatności |
| PRZESYŁKI                         |                    |                    |             |                                  |                 |            |          |                        |
|                                   |                    |                    |             |                                  |                 |            |          |                        |
|                                   |                    |                    |             |                                  |                 |            |          | C                      |
| NA 2008                           | WARTOŚĆ ZAMÓWIENIA | WARTOŚĆ ZAMÓWIENIA | CENA BRIETO | OUSLINGWANA SPORT                | CRURA PRZESVULY | PRICEVITET | AKTYONNA |                        |
| TUALTIN                           | OD                 | DO                 | CERA BACHTO | Porzra Polska E-                 | GROPA PRECITCOS | PRIORTICI  |          |                        |
| EN: Przesyłka biznesowa           |                    |                    | 67,65 PLN   | Nadawca (przesyłka<br>biznesowa) |                 | 11         | ۲        | 2 1                    |
| Poltraf                           |                    |                    | 67,65 PLN   | Poltraf                          |                 | 11         | ٢        | 2 🗊                    |
| Fedex                             |                    |                    | 99,00 PLN   | Kurier Fedex                     |                 | 1          | ٢        | 2 1                    |
| Kurier DPD                        |                    |                    | 2,50 PLN    | Kurier DPD                       |                 | 0          | 0        | 2 🗊                    |
| Kurier Międzynarodowy             |                    |                    | 25,00 PLN   | Brak                             |                 | 0          | 0        | 2 🗊                    |
| Odbiór osobisty                   |                    |                    | 0,00 PLN    | Odbiór osobisty                  |                 | 0          | ٢        | 2 🗉                    |
| Paczkomat Inpost                  |                    |                    | 10,00 PLN   | Inpost (ShipX)                   |                 | 0          | ٢        | 2 1                    |
| Paczka Pocztowa                   |                    | 200,00 PLN         | 10,00 PLN   | Brak                             |                 | 0          | ٢        | 2                      |
| Paczka Priorytetowa               | 12,00 PLN          |                    | 0.00 PLN    | Brak                             |                 | 0          | ۲        | 2 1                    |
|                                   | 000 00 01 11       |                    | 0.00.001    |                                  |                 | 0          |          | ca 👄                   |

Z prawej strony znajduje się **ikona pieniążka**, oznaczająca **Listę rodzajów płatności**, kliknij ją. Następnie w wyświetlonym oknie naciśnij **zielony plus**.

Czy ten artykuł był pomocny?

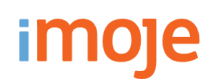

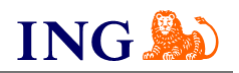

6

|                                                             |                                                     | Wypełnij pola widoczne na ekranie zgodnie ze wskazówkami:                                                                                        |
|-------------------------------------------------------------|-----------------------------------------------------|----------------------------------------------------------------------------------------------------|
| EDYTUJ PŁATNOŚCI                                            |                                                     | → W polu Nazwa wpisz BLIK, e-przelewy i karty płatnicze,                                                                                         |
| Dodawanie płatności                                         |                                                     | → W polu <b>Sposób płatności</b> wybierz <b>ING imoje (REST API)</b> ,                                                                           |
|                                                             |                                                     | → Wybierz <b>Kanał płatności</b> – w tym miejscu masz                                                                                            |
| NAZWA 🛈                                                     | BLIK, e-przelewy i karty płatnicze                  | możliwość "wyciągnięcia" poszczególnych przycisków                                                                                               |
| SPOSÓB PŁATNOŚCI                                            | ING imoje (REST API)                                | metod płatności dla Twojego e-sklepu, jeżeli jednak                                                                                              |
|                                                             |                                                     | chcesz skierować klienta na nasz paywall pozostaw                                                                                                |
| KANAŁ PŁATNOŚCI                                             | [wybierz]                                           | opcję [wybierz],                                                                                                    |
| KOD (SYMBOL) PŁATNOŚCI 🛈                                    |                                                     | → Ustaw <b>priorytet</b> płatności.                                                                                                    |
| PRIORYTET                                                   | 1                                                   | Po wprowadzeniu danych kliknij Zatwierdź na dole okna.                                                                                           |
| BLOKUJ PATNOŚĆ DLA PRODUKTÓW Z<br>GRUP,                     | Wybierz +                                           | U wskazówka                                                                                                    |
| POKAZUJ JEŚLI W KOSZYKU CHOĆ JEDEN<br>PRODUKT ELEKTRONICZNY |                                                     | Priorytet decyduje o kolejności wyświetlania płatności na liście – <b>im wyższy</b><br><b>priorytet, tym wyższa pozycja na liście płatności.</b> |
| ZDJĘCIE (IKONA) PŁATNOŚCI                                   | Wybierz plik Nie wybrano pliku                      |                                                                                                    |
|                                                             | B <u>U</u> I + S x <sup>2</sup> ↔ 🗐 🔂 _ 🗄 🖅 🖅 🕼 🕼 🕼 |                                                                                                    |
|                                                             | Ð 🖾 🎬 W 🔎                                           |                                                                                                    |
|                                                             |                                                     |                                                                                                    |
| OPIS PERINOSCI                                              |                                                     |                                                                                                    |
|                                                             |                                                     |                                                                                                    |
|                                                             |                                                     |                                                                                                    |

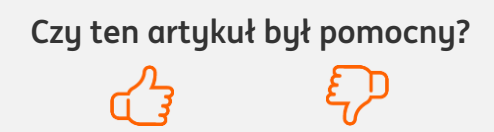

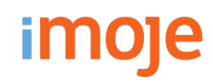

8

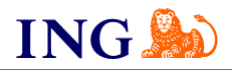

Po ukończeniu poprzednich kroków **skontaktuj się ze swoim opiekunem handlowym** lub **napisz wiadomość na adres mailowy** <u>aptus@aptus</u>. W wiadomości prześlij swoje klucze do integracji, znajdujące się w <u>panelu administracyjnego imoje</u> (krok 2. instrukcji).

W wiadomości zwrotnej otrzymasz swój **adres notyfikacji sklepu**. Należy wprowadzić go do <u>panelu</u> **•** <u>administracyjnego imoje</u>. Z menu głównego panelu administracyjnego imoje wybierz **Sklepy** i wybierz interesujący Cię sklep internetowy – **kliknij w wiersz** z jego nazwą. Kliknij **Szczegóły** i wybierz zakładkę **Dane do integracji** (krok 2. instrukcji).

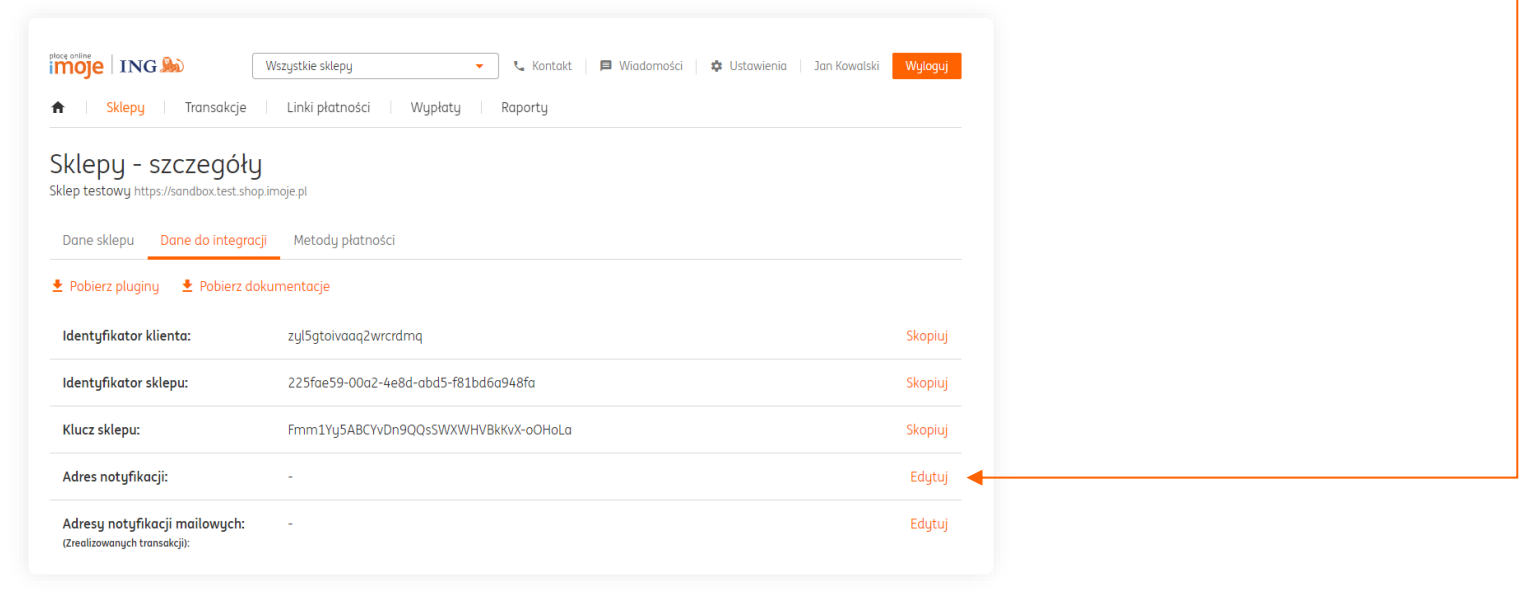

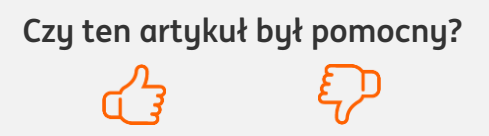

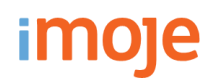

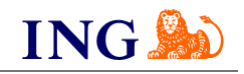

#### U WAŻNE

→ Pamiętaj, płatności będą zaprezentowane na stronie w kolejności jaką zastosujesz podczas konfiguracji. Sugerujemy, by płatności tradycyjne i płatności za pobraniem uszeregować jako ostatnie na liście. Te drugie mogą wiązać się z dodatkowymi kosztami po stronie sklepu (generować dodatkowe koszty w postaci np. nieodebranych przesyłek) – weź to pod uwagę podczas szeregowania metod płatności.

Aby ustawić kolejność metod płatności wejdź w **Menu → Przesyłki i płatności → ikona pieniążka**. Priorytet ustawisz **wpisując odpowiednią liczbę w polu Priorytet**. Im wyższy priorytet, tym wyższa pozycja na liście płatności.

| Zdefiniowane płatności        |                                                                                                    |                                                                                                    |                                                                                                    |                                                                                                    |  |
|-------------------------------|----------------------------------------------------------------------------------------------------|----------------------------------------------------------------------------------------------------|----------------------------------------------------------------------------------------------------|----------------------------------------------------------------------------------------------------|--|
| RODZAJ PŁATNOŚCI              | SPOSÓB PŁATNOŚCI                                                                                                    | KOD (SYMBOL)<br>PŁATNOŚCI                                                                                                    | PRIORYTET                                                                                                    |                                                                                                    |  |
| ING Blik                      | ING imoje (REST API)                                                                                                    |                                                                                                    | 1 🗲                                                                                                    | 6                                                                                                    |  |
| ING Karta płatnicza/kredytowa | ING imoje (REST API)                                                                                                    |                                                                                                    | 1                                                                                                    | 2                                                                                                    |  |
| ING przelew tradycyjny        | ING imoje (REST API)                                                                                                    |                                                                                                    | 1                                                                                                    | 2                                                                                                    |  |
| ING szybki przelew            | ING imoje (REST API)                                                                                                    |                                                                                                    | 1                                                                                                    | 2                                                                                                    |  |
| ING Twisto (zapłać później)   | ING imoje (REST API)                                                                                                    |                                                                                                    | 1                                                                                                    | 2                                                                                                    |  |
| ING Wszystkie kanały          | ING imoje (REST API)                                                                                                    |                                                                                                    | 1                                                                                                    | 2                                                                                                    |  |
|                               | Zdefiniowane płatności<br>RODZAJ PLATNOŚCI<br>ING Blik<br>ING Karta platnicza/kredytowa<br>ING przelew tradycyjny<br>ING szybki przelew<br>ING Twisto (zapłać później)<br>ING Wszystkie kanały | RODZAJ PLATNOŚCI       SPOSÓB PLATNOŚCI         ING Blik       ING imoje (REST API)         ING Karta platnicza/kredytowa       ING imoje (REST API)         ING przelew tradycyjny       ING imoje (REST API)         ING szybki przelew       ING imoje (REST API)         ING Twisto (zaplać później)       ING imoje (REST API)         ING Wszystkie kanały       ING imoje (REST API) | Zdefiniowane płatności       KOD (SYMBOL)<br>PLATNOŚCI         RODZAJ PŁATNOŚCI       SPOSÓB PŁATNOŚCI       KOD (SYMBOL)<br>PLATNOŚCI         ING Blik       ING imoje (REST API)       ING imoje (REST API)         ING przelew tradycyjny       ING imoje (REST API)       ING imoje (REST API)         ING szybki przelew       ING imoje (REST API)       ING imoje (REST API)         ING Twisto (zapłać później)       ING imoje (REST API)       ING imoje (REST API)         ING Wszystkie kanały       ING imoje (REST API)       ING imoje (REST API) | KOD (SYMBOL)       PRIORYTET         RODZAJ PLATNOŚCI       SPOSÓB PLATNOŚCI       KOD (SYMBOL)       PRIORYTET         ING Blik       ING imoje (REST API)       1       1         ING Karta platnicza/kredytowa       ING imoje (REST API)       1       1         ING przelew tradycyjny       ING imoje (REST API)       1       1         ING szybki przelew       ING imoje (REST API)       1       1         ING szybki przelew       ING imoje (REST API)       1       1         ING Szybki przelew       ING imoje (REST API)       1       1         ING Szybki przelew       ING imoje (REST API)       1       1         ING Wszystkie kanały       ING imoje (REST API)       1       1 |  |

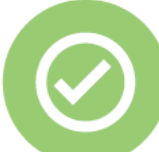

## To wszystko! Możesz już korzystać z płatności imoje w Aptus.shop.

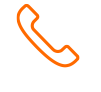

#### 32 319 35 70

Działamy od poniedziałku do piątku w godzinach: 9.00 - 16.00.

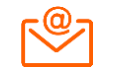

kontakt.tech@imoje.pl

Niniejsza informacja stanowi wyłącznie informację edukacyjną i nie stanowi oferty w rozumieniu przepisów Kodeksu cywilnego. Została przygotowana przez ING Bank Śląski S.A., z siedzibą przy ul. Sokolskiej 34, 40-086 Katowice, zarejestrowaną w Krajowym Rejestrze Sądowym pod numerem KRS 0000005469 przez Sąd Rejonowy Katowice - Wschód w Katowicach, Wydział VIII Gospodarczy Krajowego Rejestru Sądowego, NIP: 634-013-54-75, REGON: 271514909, kapitał zakładowy 130 100 000 zł w całości opłacony.

Czy ten artykuł był pomocny?